## Watermark Guide for External Reviewers

For assistance with this and other issues related to faculty review, please contact FacultyActivityData@Kennesaw.edu.

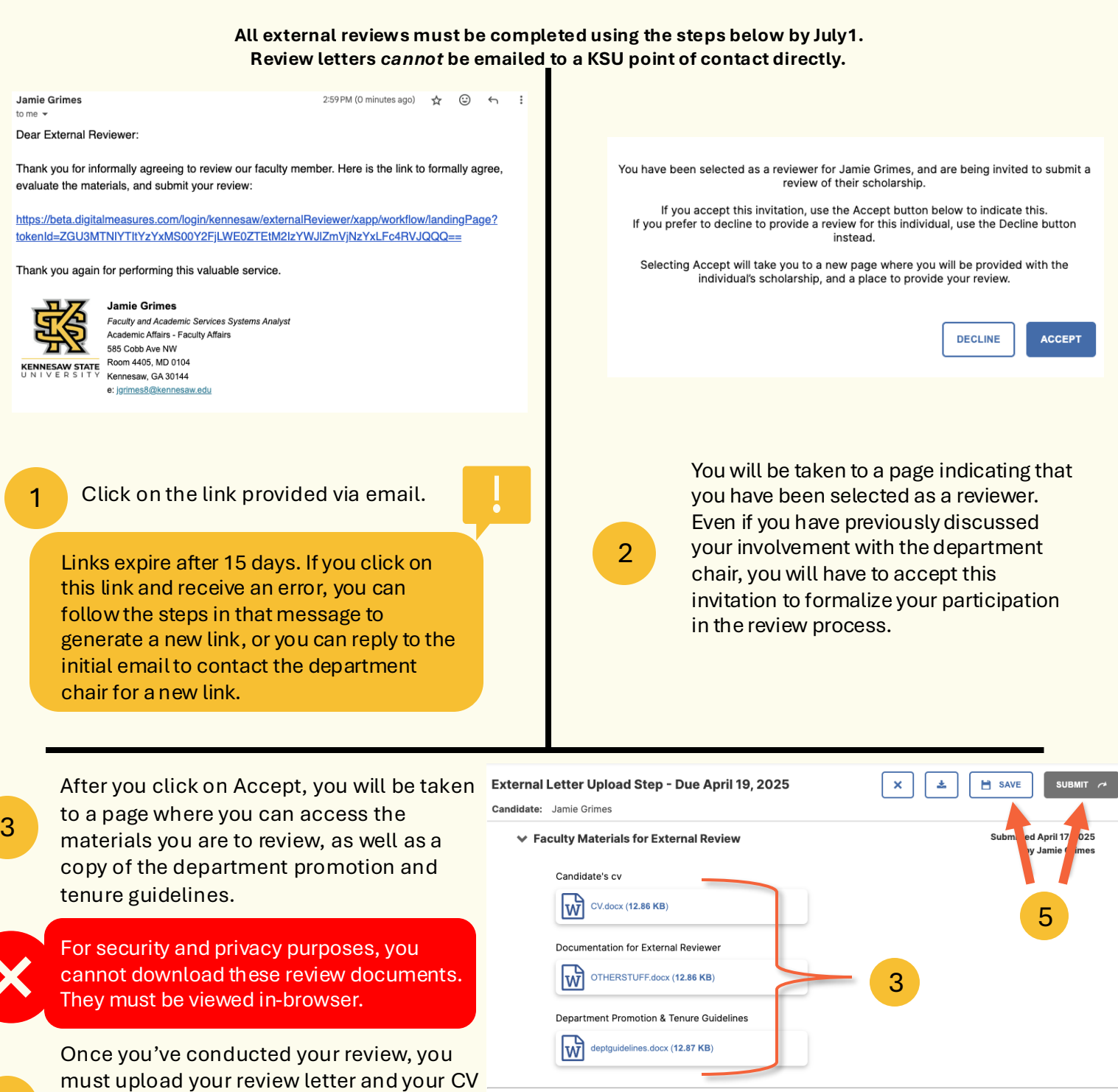

External Review Letter

External Reviewer cv\*

Drop files here or click to upload

Drop files here or click to upload

4

5

4

using the fields provided. The Submit

documents have been uploaded.

have been uploaded.

function will not unlock until all required

You can save your progress at any time by

clicking on Save. The Submit function will

not unlock until all required documents